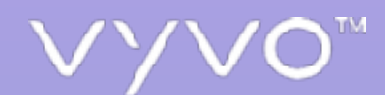

# HOW TO PLACE AN ORDER IN THE VYVO STORE

© 2020 VYVO™

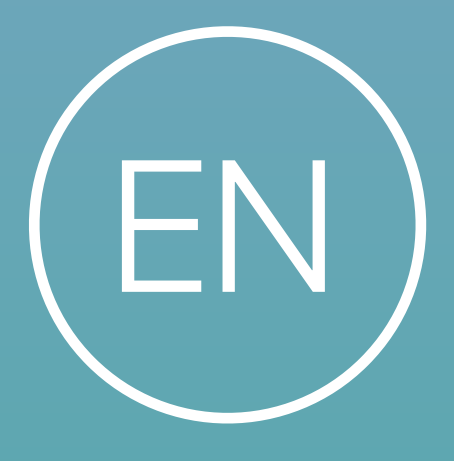

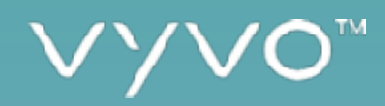

## VYVO STORE

THE VYVO STORE IS YOUR DESIGNATED AREA WHERE YOU CAN PLACE AN ORDER FOR VYVO PRODUCTS AND SERVICES AVAILABLE AT:

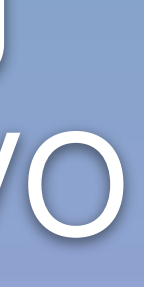

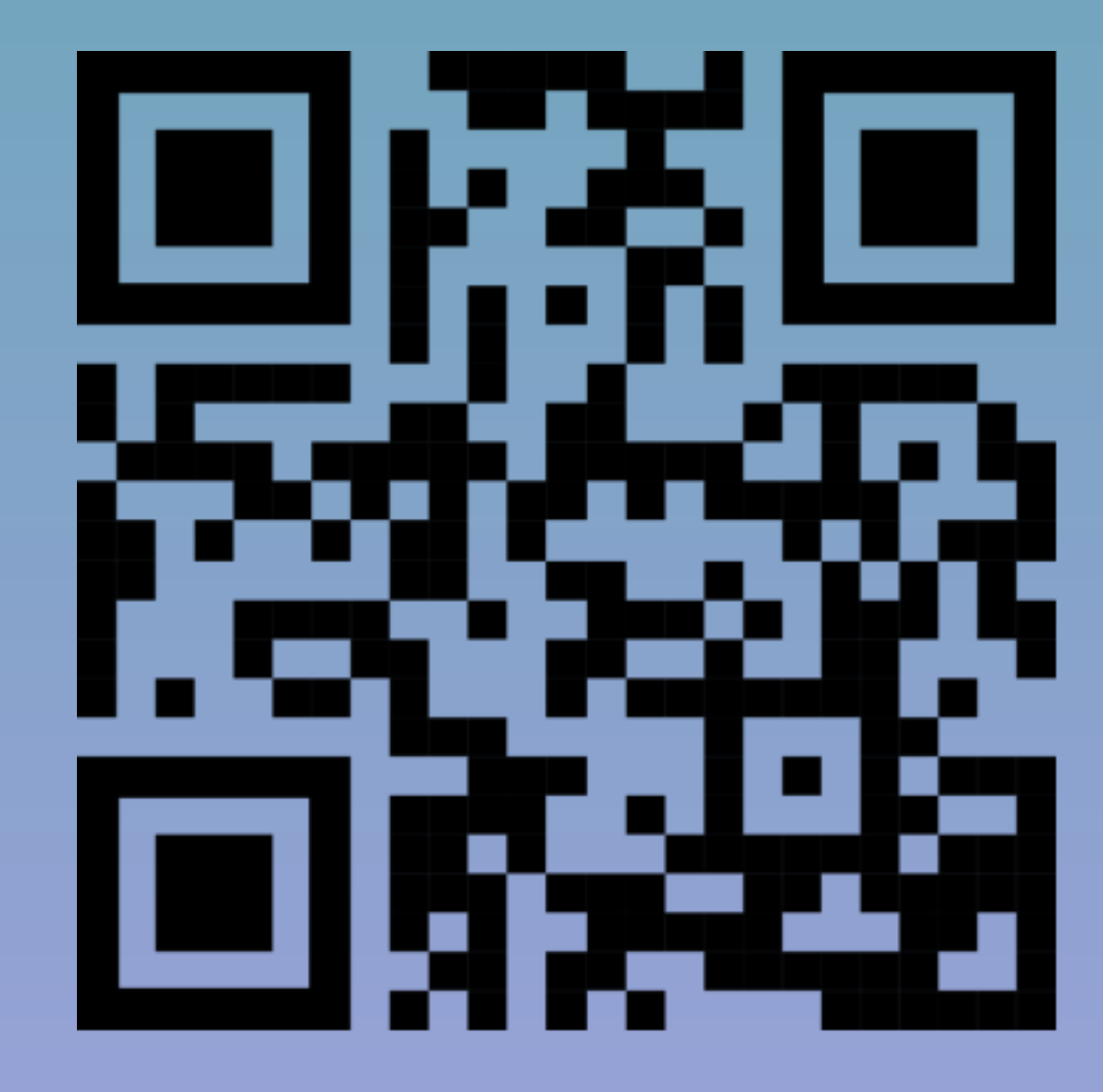

MY.VYVO.COM

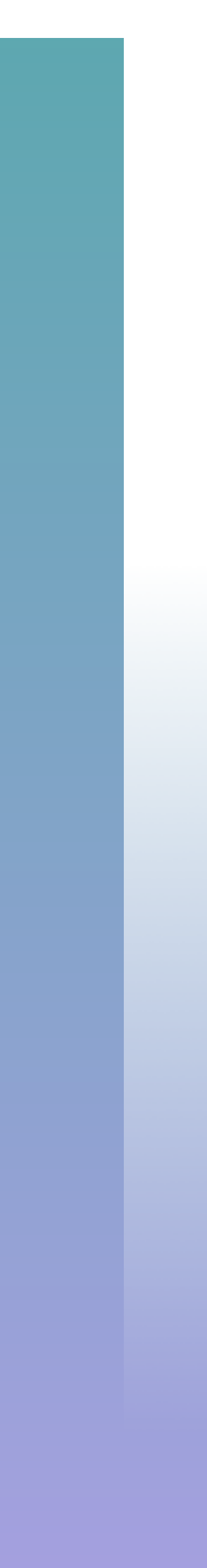

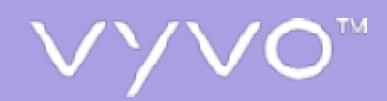

# STEP10 ACCESSOR REGISTERA NEW PROFILE

© 2020 VYVO™

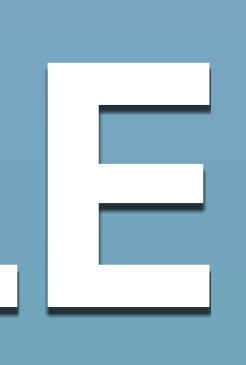

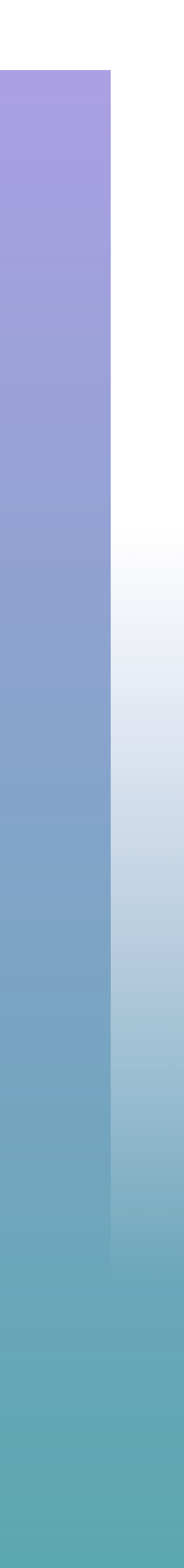

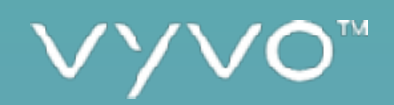

## LOGIN OR REGISTER

Before you proceed to select a product, you must log in to the system or register on the platform.

| ∨y∨o <sup>~</sup> |                            | W   | EBSITE        | STORE                                              | ACCOUNT                                      | VYVOSMART |
|-------------------|----------------------------|-----|---------------|----------------------------------------------------|----------------------------------------------|-----------|
|                   | Welcome to                 | VYV | ) Bad         | ckoffic                                            | e                                            |           |
|                   | Sign in                    |     | If you can re | Create an acc                                      | ount<br>)<br>) account, you<br>on the button |           |
|                   | Username/email<br>Password |     | Rem<br>usema  | below.<br>tember to have you<br>me within reach wi | ur sponsor's<br>hile registering,            |           |
|                   | Login<br>Forgot (password? |     |               | Register                                           |                                              |           |
|                   | Forgot password?           |     |               |                                                    |                                              |           |

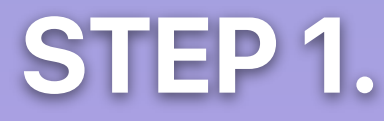

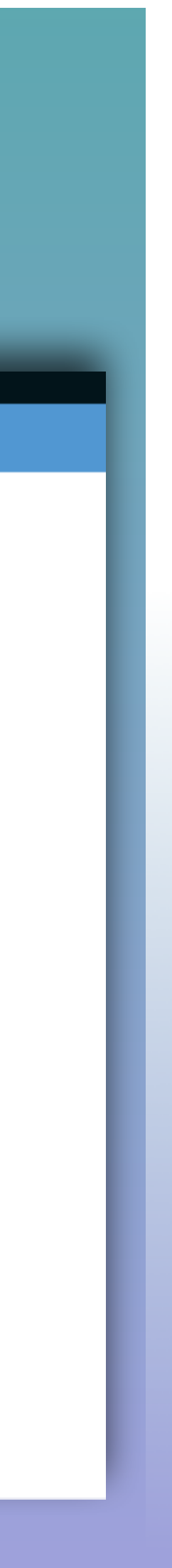

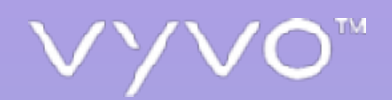

### A.LOGIN

If you are already a customer or a VYVO CRP member, you can simply insert your username or email and your password to access your account.

| Sign in                                            |  |
|----------------------------------------------------|--|
| Enter your username/email and password for access. |  |
| Username/email                                     |  |
| Password                                           |  |
| Login                                              |  |
| Forgot password?                                   |  |

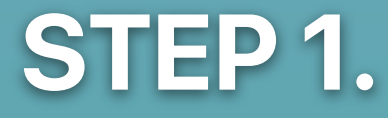

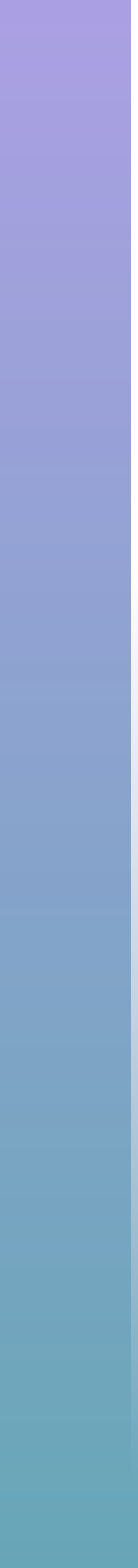

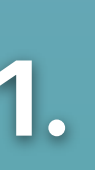

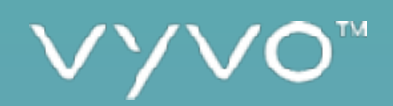

If you are not registered yet, you can easily proceed to the creation of a new account by simply choosing the **Register** option.

### Create an account

| $\boxed{\texttt{B}}$ |
|----------------------|
|----------------------|

If you don't have a VYVO account, you can register by clicking on the button below. Remember to have your sponsor's username within reach while registering.

Register

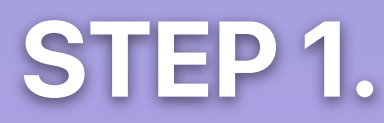

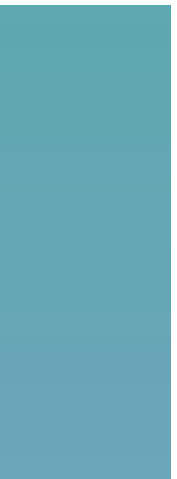

1

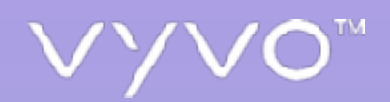

In the registration form, you can insert all the necessary personal information and create your personal profile.

| WELCOME TO THE JOIN PRO                                                                                  | CESS!                                                                                                    |                                                                                                    |
|----------------------------------------------------------------------------------------------------|----------------------------------------------------------------------------------------------------|----------------------------------------------------------------------------------------------------|
| Before you continue, you will new<br>As a customer, you can buy proc<br>Participating in the VYVO Refere | d to make your first choice: Do yo<br>lucts, and enjoy the VYVO experie<br>al Program will grant you all of the | u want to be a customer, or participate in the VYVO Referral Progra<br>nce a more wonderful life with Life Sensing Technology.<br>customer benefits, plus the ability to join our movement. |
|                                                                                                    | <ul> <li>Customer</li> </ul>                                                                                    | <ul> <li>Join the Customer<br/>Referral Program</li> </ul>                                                                                                    |
| TO BEGIN                                                                                                 |                                                                                                    |                                                                                                    |
| Referrer usemame                                                                                         |                                                                                                    | 0                                                                                                    |
| Select your country                                                                                      | -                                                                                                    | Select your language                                                                                                    |
| YOUR ACCOUNT                                                                                             |                                                                                                    |                                                                                                    |
| Your email                                                                                               |                                                                                                    | Confirm your email                                                                                                    |
| Your username                                                                                            |                                                                                                    |                                                                                                    |
| Your password                                                                                            |                                                                                                    | Confirm your password                                                                                                    |
| PERSONAL INFO                                                                                            |                                                                                                    |                                                                                                    |
| Last Name                                                                                                |                                                                                                    | FirstName                                                                                                    |
| Phone number                                                                                             |                                                                                                    |                                                                                                    |
| Gender                                                                                                   | Male 🔿 🛛 Fema                                                                                                   | e 🗆                                                                                                    |
| Bithdate                                                                                                 |                                                                                                    |                                                                                                    |
| CONTRACTS                                                                                                |                                                                                                    |                                                                                                    |
| You must read and accept all to<br>By checking here, I am cor<br>terms and conditions.                   | erms and conditions before cont<br>firming that I have no contractual                                           | inuing.<br>obligations that would restrict my activities in VYVO and agree wi                                                                                                    |

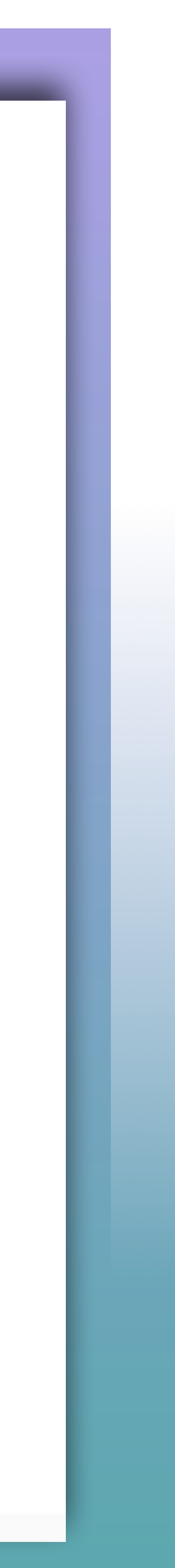

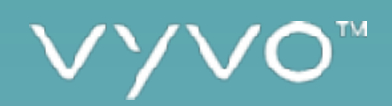

The first choice you need to make is between becoming a customer or joining the Referral **Program**.

Here you can decide if you want to create a simple customer profile to buy products or immediately start to get the benefits of joining the VYVO CRP. In the future, you will be able to upgrade a customer profile to participate in the VYVO CRP by following some specific guidelines.

### WELCOME TO THE JOIN PROCESS!

Before you continue, you will need to make your first choice: Do you want to be a customer, or participate in the VYVO Referral Program? As a customer, you can buy products, and enjoy the VYVO experience a more wonderful life with Life Sensing Technology. Participating in the VYVO Referral Program will grant you all of the customer benefits, plus the ability to join our movement.

Customer

Join the Custome Referral Program

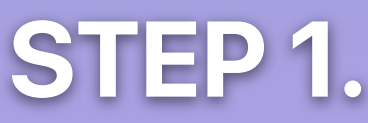

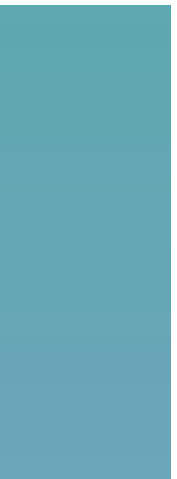

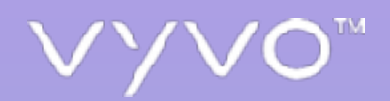

the FIND SPONSOR function available within the page.

### **TO BEGIN**

Your Sponsor's Username is mandatory to continue the registration process

If you do not have a sponsor, you can use Find Sponsor Page to c your sponsor and join us. Select a country and you will be taken to choose a sponsor by username and proceed to Join.  $\rightarrow$ 

Referrer username

Select your country

© 2020 VYVO™

### To proceed with the creation of a new profile, you need to insert the referrer's username. That is the username of the person that referred you to VYVO. If you don't have this name, you can simply use

| on         |                    | FIND A SPONSOR |   |
|------------|--------------------|----------------|---|
| hoose<br>D |                    |                |   |
|            |                    |                |   |
|            |                    |                |   |
| -          | Select your langua | ge             | - |

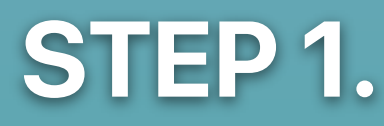

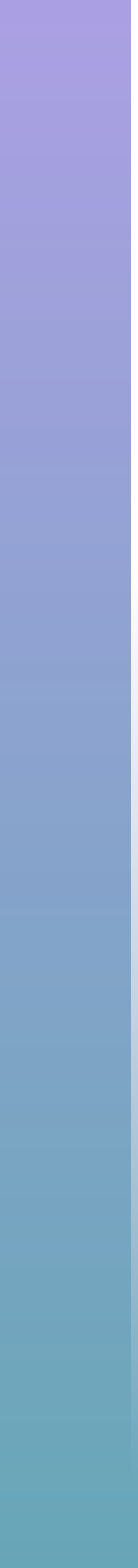

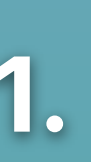

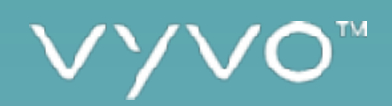

Complete the form, accept the Terms and Conditions shown at the bottom of the page, and wait for the welcome email to access your profile and proceed to the purchase of VYVO Products.

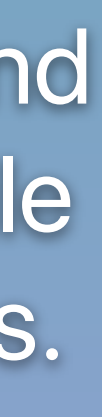

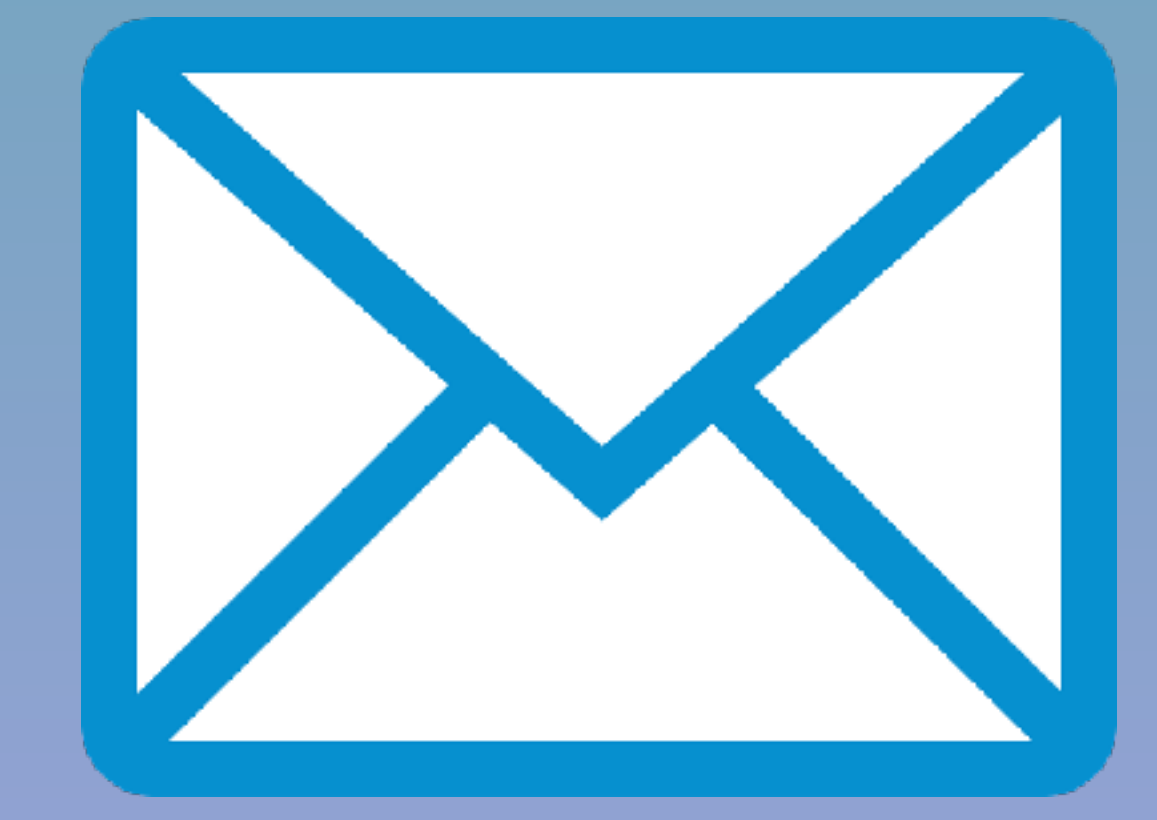

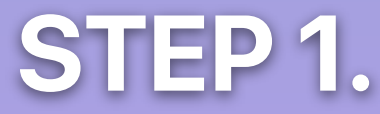

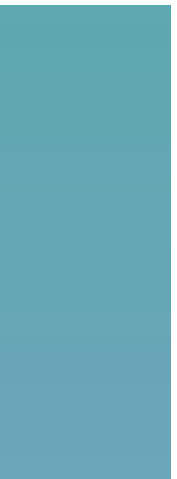

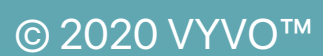

# STEP2. JOIN VYVO AND CHOOSE YOUR SUBSCRIPTION AND PRODUCTS

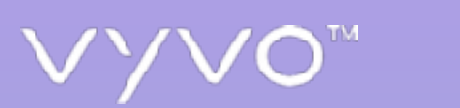

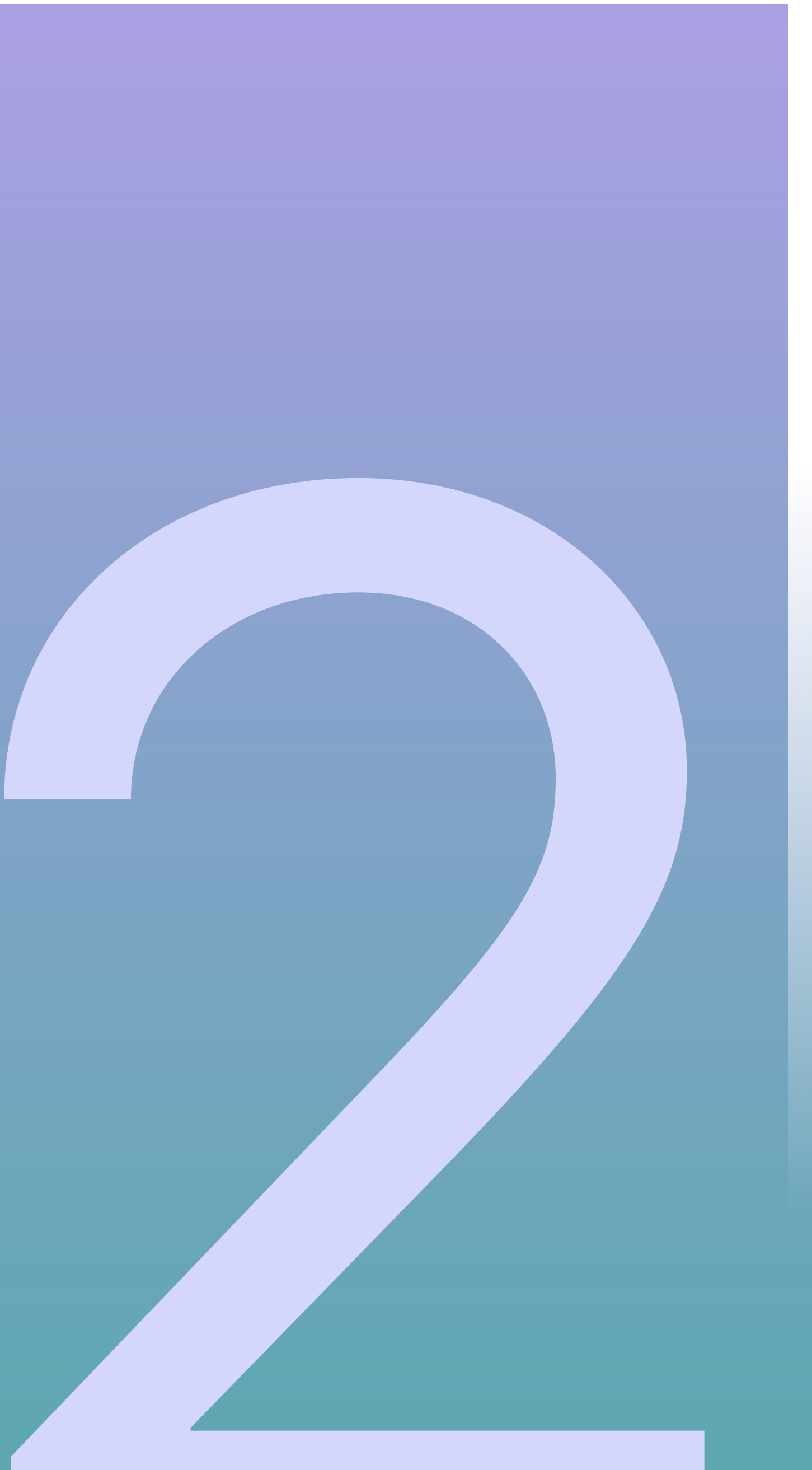

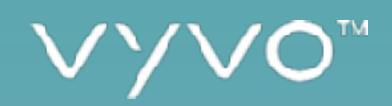

## A. CHOOSE YOUR VYVO PROGRAM

Before purchasing a product, VYVO believes it is essential to choose a VYVO Smart subscription program, capable of increasing and completing the features and services offered through the devices.

You can choose from the available options and proceed with a selection wizard or Skip to select only the basic functions.

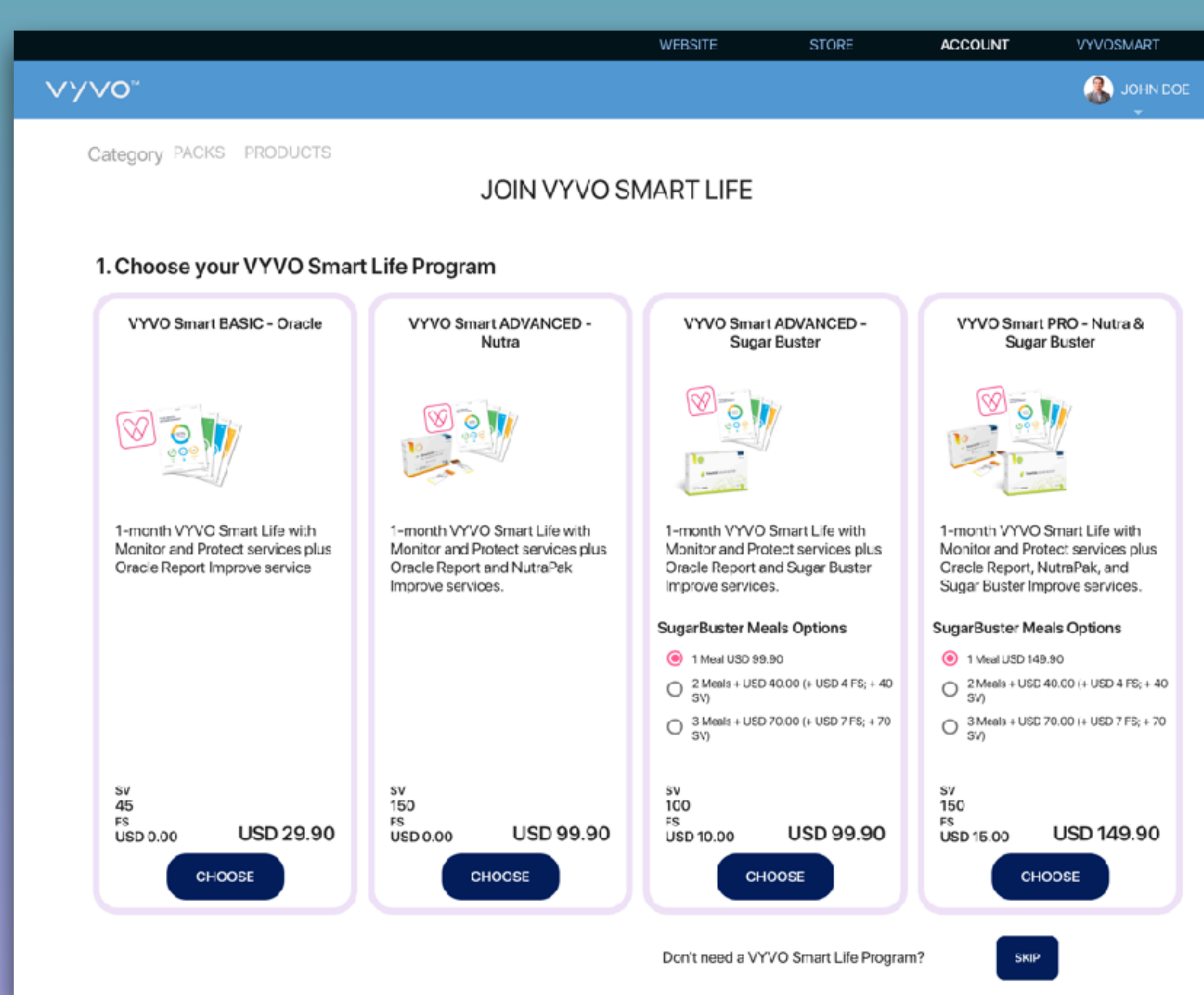

### STEP 2.

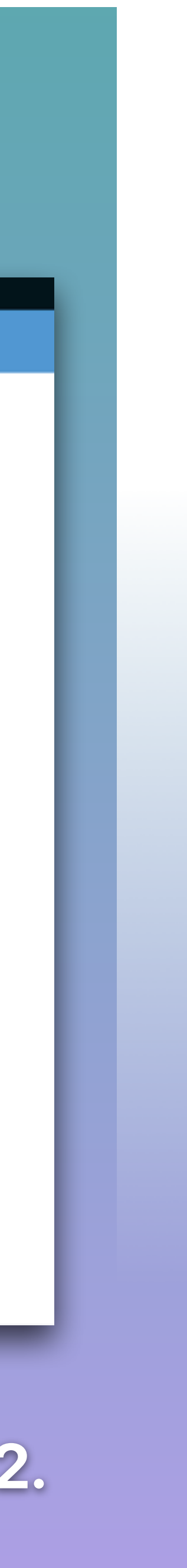

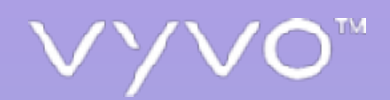

## B. USE YOUR VOUCHER

If you already have a Voucher Code to receive the first month subscription for free, you can use it in the second wizard section. Otherwise, you can select Proceed Without Voucher.

Do you have an activation voucher code? If you already have a Subscription Activation Voucher Code, select your plan between the options above, and insert Insert here your Voucher Number your code in the following section. PROCEED PROCEED WITH VOUCHER WITHOUT VOUCHER

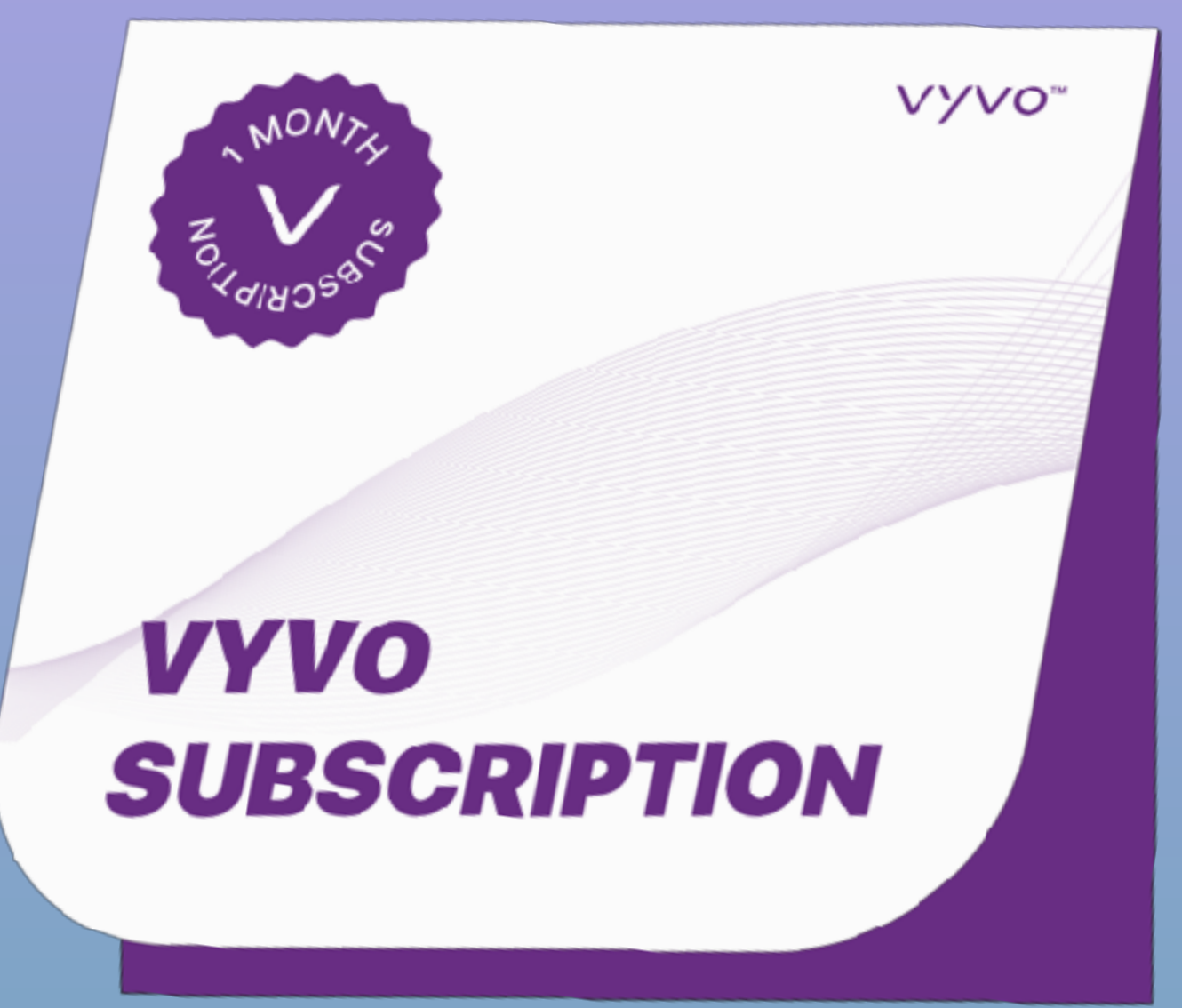

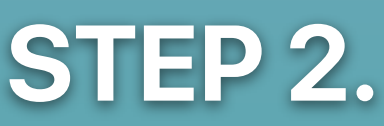

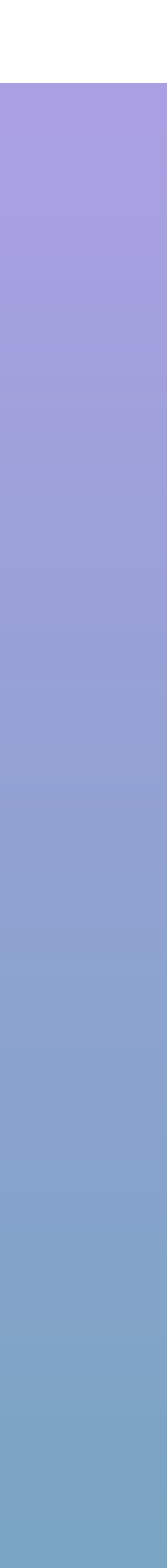

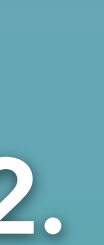

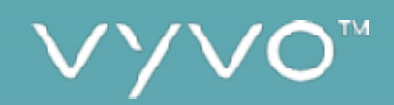

### C. GET THE DEVICE ATASPECIAL **DISCOUNTED PRICE**

If you have chosen a subscription program, VYVO offers you the opportunity to get your first device or your pack at a special, discounted price. The same amount of your first month's subscription will be discounted from the device/pack's price. Choose it and proceed.

### 2. Choose your VYVO devices at special discounted prices

You have already chosen:

### SUB PRO SB 3 Meal PROGRAM, at only USD 219.90

You can decide at any time to deactivate the automatic renewal inside your personal area within the subscription section Add a VYVO Smart device to your subscription program at a special discounted price

### Only add USD 69.1

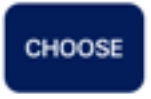

VYVO" WATCH

Total to pay: USD 219.90

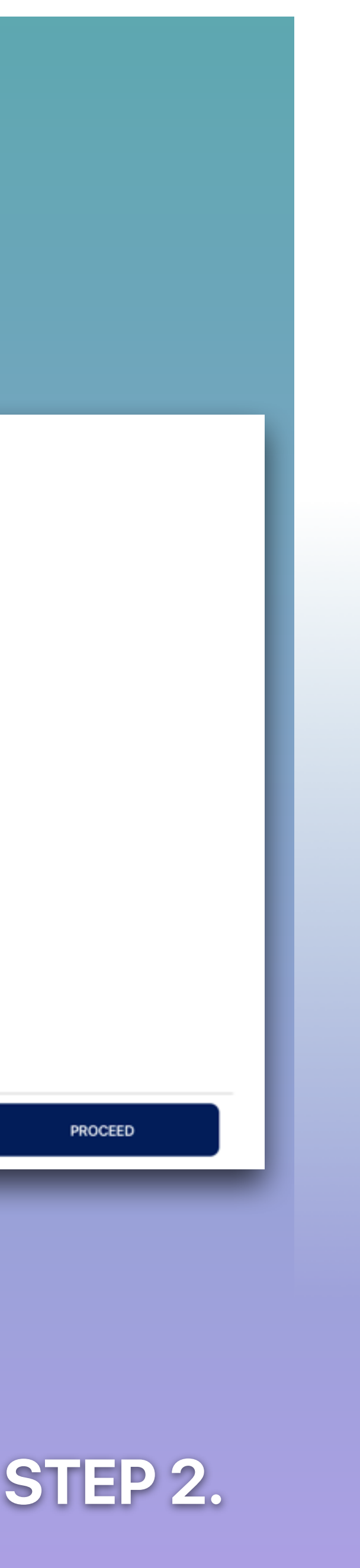

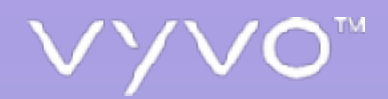

### D. ADD MORE PACKS OR PRODUCTS

In the second step of the wizard, you are able to select more products and packs and add them to your cart.

The cart is fully editable and visible on the right side of the screen.

Proceed to **Pay Now** when you are done making your selection.

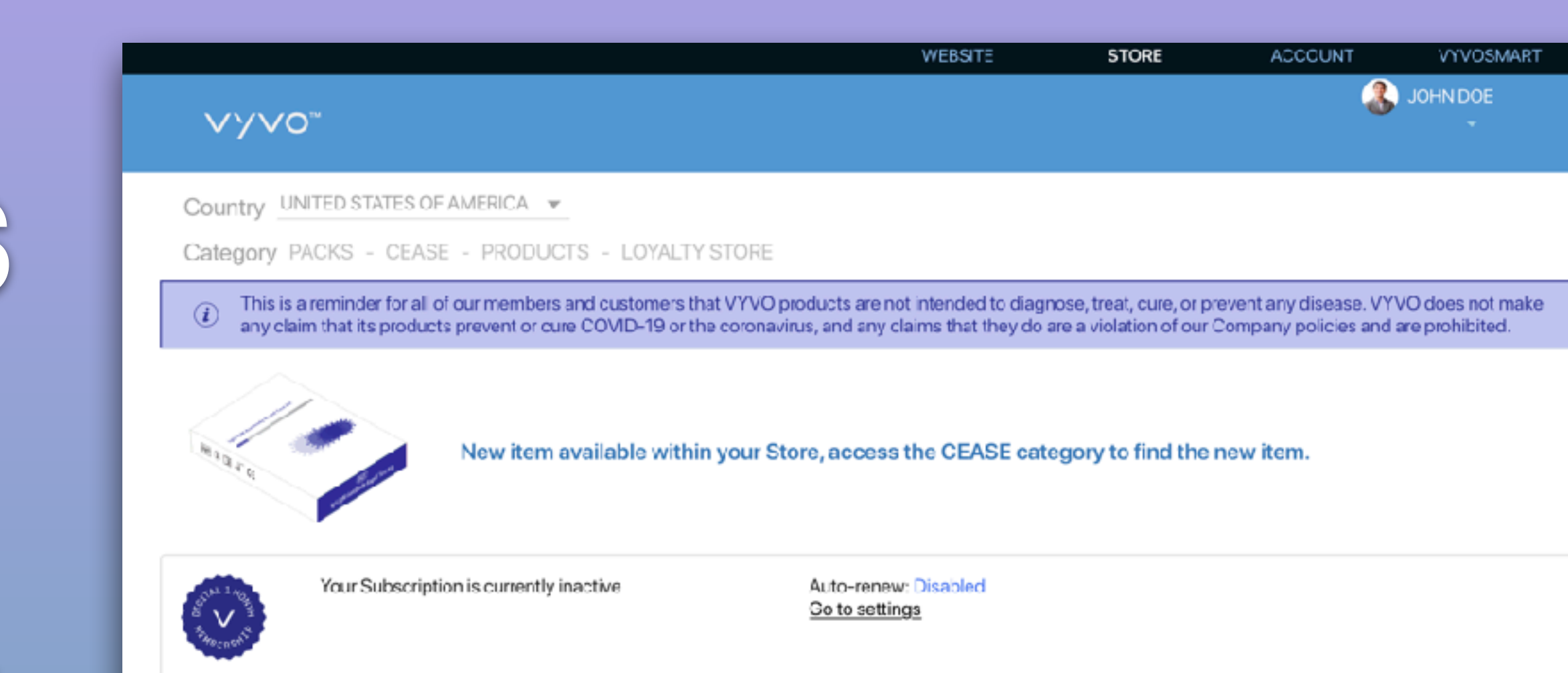

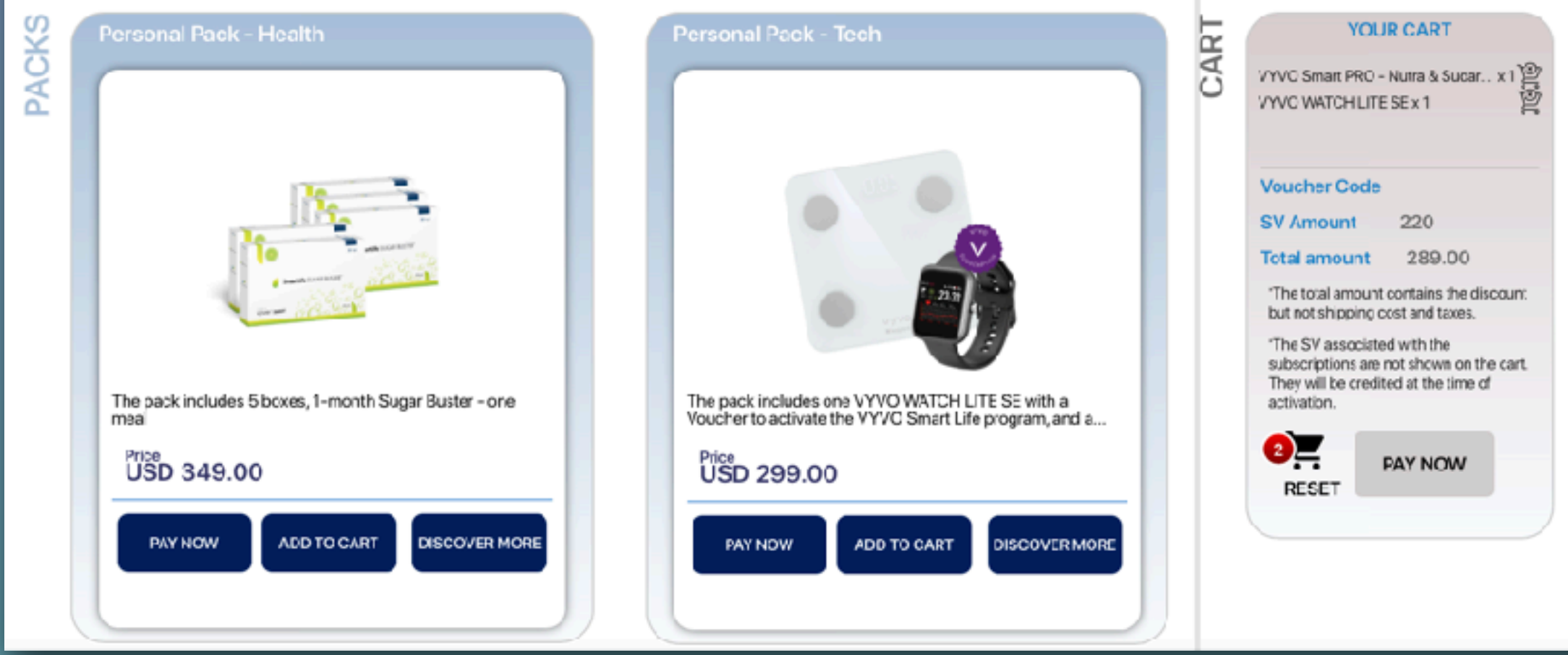

### STEP 2.

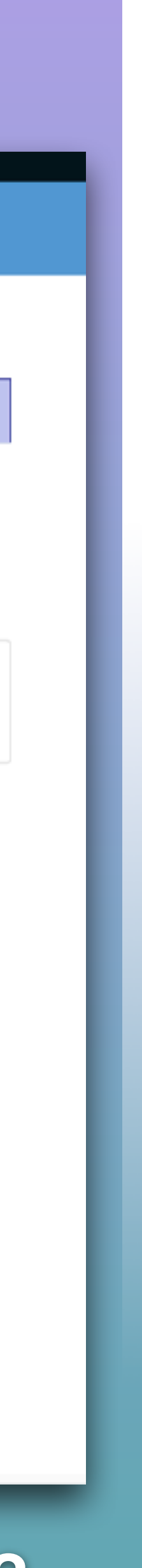

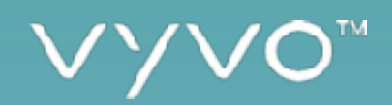

### E. CHECKOUT

In this section, you can review your order, select or add the billing and shipping addresses, accept the T&C, and proceed to **Confirm and Pay.** 

|                        |                                                  | WEBSI  | TE STORE | ACCOUNT | VYVOSMART       |
|------------------------|--------------------------------------------------|--------|----------|---------|-----------------|
| ~~~~                   | 0~                                               |        |          | 3       | JOHN DOE        |
|                        |                                                  |        |          |         |                 |
| ella, johndoa          | ewgn                                             |        |          |         |                 |
| 200                    |                                                  | Price  |          | Count   | То              |
|                        | VYVO Smart PRO – Nutra & Sugar<br>Buster 3 meals | 219.90 |          | 1       | 219.90 remo     |
|                        |                                                  | Price  |          | Count   | Тс              |
| Ø                      | VYVO WATCH LITE SE                               | 219.00 |          | 1       | 219.00 remo     |
| Sugar Buster           | : expected delivery JULY 2020                    |        |          | Disc    | ount -USD 149:  |
| VYVO Watch             | Lite SE: expected delivery JULY 2020             |        |          | Sut     | ototal USD 289. |
|                        |                                                  |        |          | s       | hipping USD 18  |
|                        |                                                  |        |          |         | Taxes USD 32.   |
|                        |                                                  |        |          | Tota    | USD 339.1       |
|                        |                                                  |        |          |         |                 |
| Shipping               | Address                                          |        |          |         |                 |
|                        | _                                                |        |          |         |                 |
|                        | n Doe<br>Rrickell World Plaza                    |        |          |         | EDIT ADMIN      |
| - John<br>800          | DIIGNBII WOIND FIAZA                             |        |          |         |                 |
| - John<br>800<br>Unite | ed States of America - Florida                   |        |          |         |                 |

New shipping address

### Billing Address

| 600 t<br>Unite<br>Miam | Doe<br>Brickell World Plaza<br>d States of America – Florida<br>i                                                                                                    |
|------------------------|----------------------------------------------------------------------------------------------------|
| ି <sub>New</sub> l     | Billing Address                                                                                                    |
|                        |                                                                                                    |
| Please c               | onfirm your order                                                                                                    |
| Please c<br>Total ord  | onfirm your order<br>Ier: USD 339:18                                                                                                    |
| Please c<br>Total ord  | enfirm your order<br>ler: USD 339.18<br>By confirming your order, you fully accept our general conditions of use and sale, our Refund Policy, Privacy Policy, and Shipping &                                                                                                    |
| Please c<br>Total ord  | eonfirm your order<br>ler: USD 339.18<br>By confirming your order, you fully accept our general conditions of use and sale, our Refund Policy, Privacy Policy, and Shipping &<br>Tracking. In case your order contains a VYVO Subscription, you understand, agree, and accept that the auto-renew function will                                                                                                    |
| Please c<br>Total ord  | confirm your order<br>ler: USD 339.18<br>By confirming your order, you fully accept our general conditions of use and sale, our Refund Policy, Privacy Policy, and Shipping &<br>Tracking. In case your order contains a VYVO Subscription, you understand, agree, and accept that the auto-renew function will<br>be set to "Yes". Therefore, you agree to the automatic renewal of the monthly base payment of your subscription using the same<br>payment method system you have chosen for this order. You can decide at any time to deactivate the automatic renewal inside |

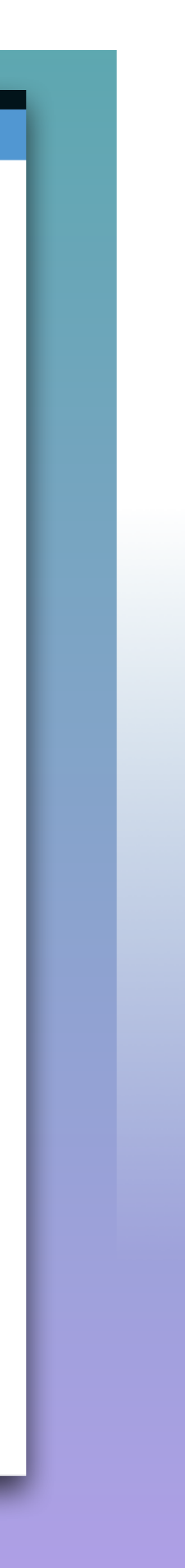

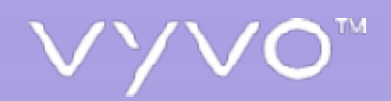

### F. PAYMENT OPTION

In this section, you can review your order, check the finalized Shipping Costs and Taxes applied to the purchase.

You must also accept the General Terms and Conditions of Sale and proceed to **Pay** by choosing between the **payment methods** available in your country.

|             |                                               | WEBSITE | STORE      | ACCOUNT         | VYVOSMART            |
|-------------|-----------------------------------------------|---------|------------|-----------------|----------------------|
| vyvo        | D™                                            |         |            | -               | JOHN DOE             |
| Your Cart   |                                               |         |            |                 |                      |
| 0           | VYVO WATCH LITE SE                            |         | US\$ 219.  | Price<br>00 X 1 | Total<br>USS 219.00  |
| No.         | VYVO Smart PRO - Nutra & Sugar Buster 3 meals |         | US\$ 219.3 | Price<br>90 X 1 | Total<br>USS 219.90  |
|             |                                               |         |            | D               | iscount US\$ -149.90 |
|             |                                               |         |            | :               | Subtotal US\$ 289.00 |
|             |                                               |         |            |                 | Tax US\$ 32.00       |
|             |                                               |         |            |                 | Shipping US\$18.18   |
|             |                                               |         |            | Т               | otal US\$ 339.18     |
| General Ter | ms and Conditions of Sale                     |         |            |                 |                      |

- SHIPPING AND TRACKING TERMS WARRANTY REFUND POLICY
- ~

BY PROCEEDING YOU WILL ACCEPT ALL TERMS AND CONDITIONS CONTRACTS.

### Choose your payment

| INTERNAL    |        |              | EXTERNAL         |                         |  |  |  |
|-------------|--------|--------------|------------------|-------------------------|--|--|--|
|             |        | $\checkmark$ |                  |                         |  |  |  |
| Credit card | Wallet | Voucher      | Forward Order to | Bank transfer / Deposit |  |  |  |

### STEP 2.

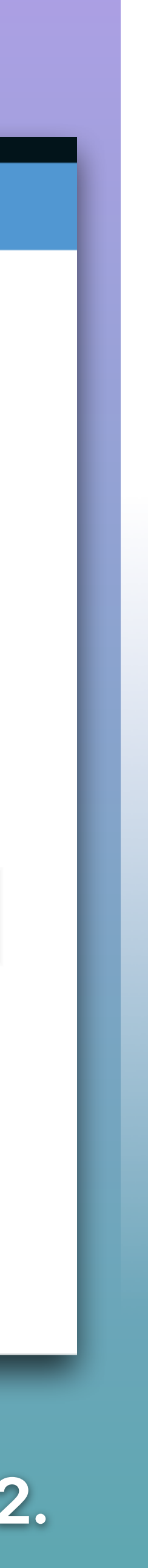

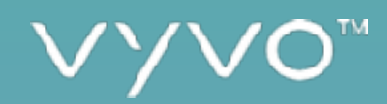

# STEP3. ORDER CONFIRMATION AND CHECKING YOUR ORDER

© 2020 VYVO™

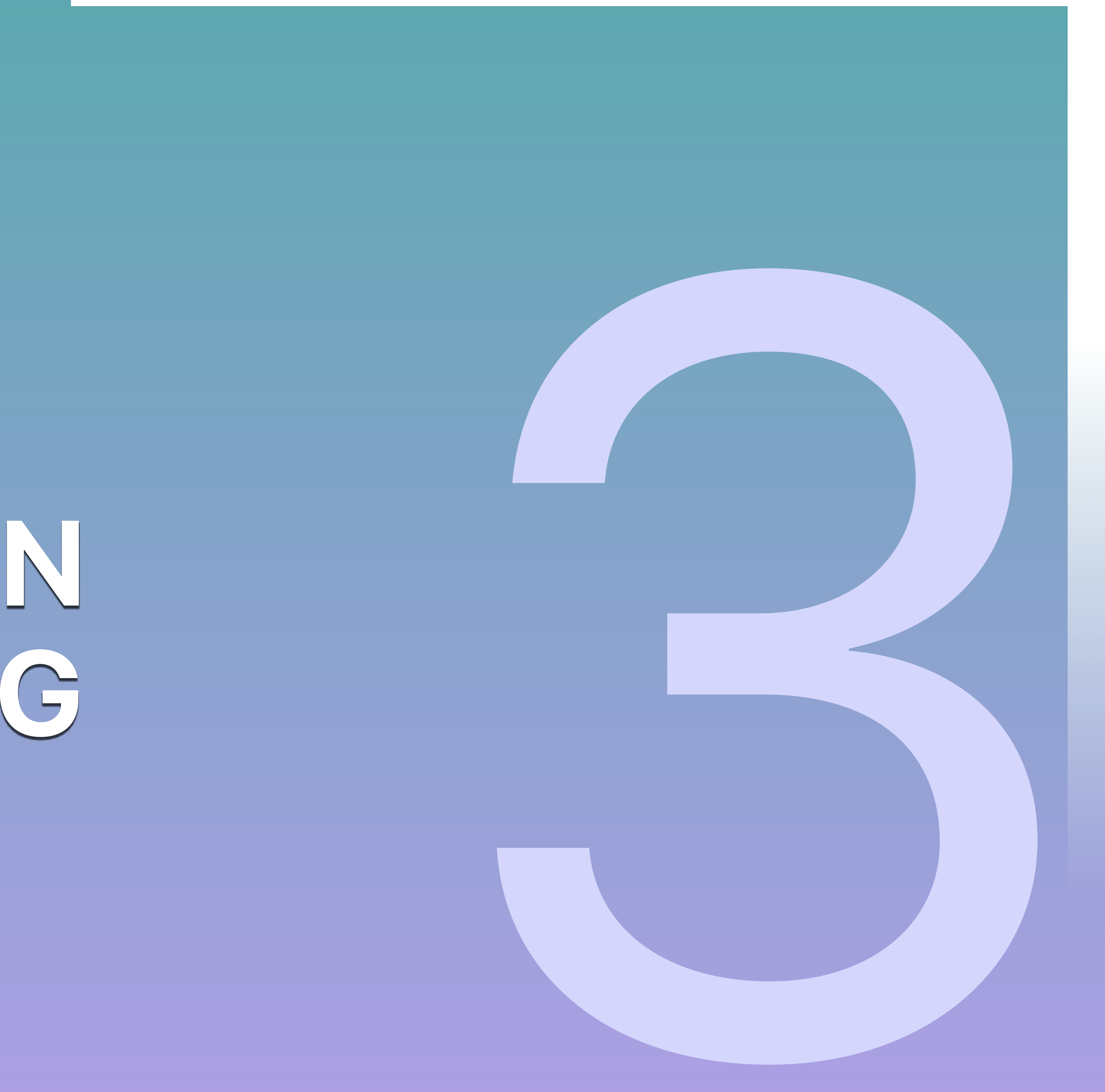

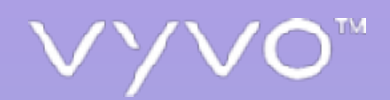

## A. RECEIVE THE ORDER CONFIRMATION

As soon as your payment is confirmed (depending on the payment method), you will receive an email with your order details, including the order identification number.

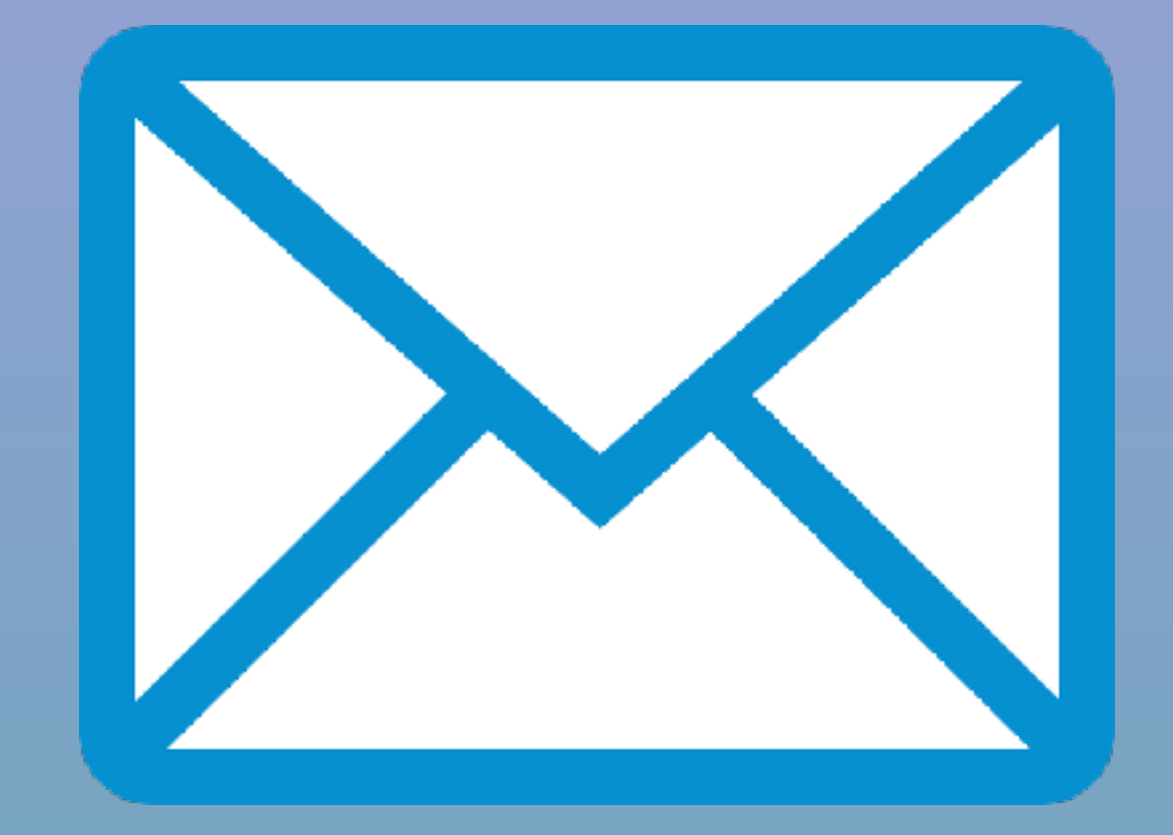

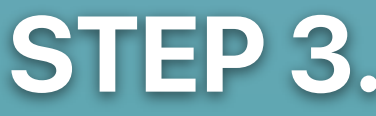

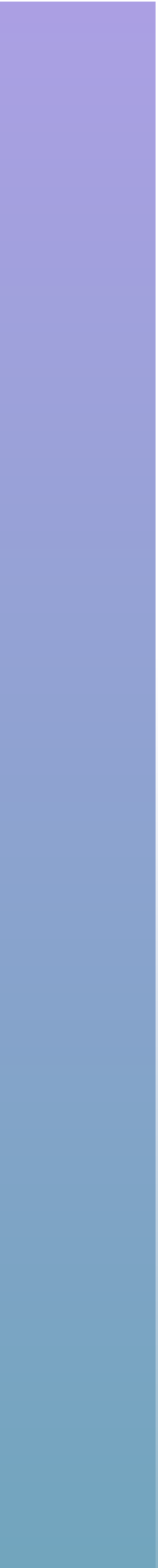

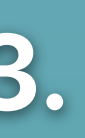

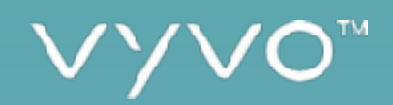

### B. CHECK YOUR ORDER

You can check your order details (Shipping information, Order status, etc.) at anytime from your personal area at: https://my.vyvo.com/office/orders

| VYV0"                                                                                                    |       |                                                                | HOME                  | PROD                  | WEBS<br>UCTS                     | ITE S<br>BUSINESS                           | TORE ACCOUNT               |                        | VYVOSMART<br>JOHN DOE  |
|----------------------------------------------------------------------------------------------------|-------|----------------------------------------------------------------|-----------------------|-----------------------|----------------------------------|---------------------------------------------|----------------------------|------------------------|------------------------|
| Home<br>Products<br>Business<br>Account<br>My Orders<br>My Profile<br>My Assessment<br>My Addresses<br>Settings<br>Personal Documents<br>Legal Documents<br>Legal Documents<br>My Wallet<br>My Cards<br>Renewal Settings | Offic | ce/Orders<br>Orders                                            |                       |                       |                                  |                                             |                            |                        | ÷                      |
|                                                                                                    | <     | HISTORY<br>My Oro<br>Last Pend                                 | PR<br>ders<br>ling Co | ODUCT CO<br>mpleted   | DES<br>Refund/                   | ORDERS FO<br>ChargeBack C                   | Cancelled                  | ORDERS REC             | EIVED LC               |
|                                                                                                    |       | REGISTI<br>ON<br>July 4, 2<br>SHIPPIN<br>STATUS<br>Ok          | ered<br>019<br>NG     | \$<br>221.58          | VYVO<br>Wearat<br>PAYME          | VISTA - Smart<br>ble<br>ENT DATE            | STATUS                     | NUMBER<br>Approve i    | : 26964 <b>)</b><br>it |
|                                                                                                    |       | ORDER<br>REGISTI<br>ON<br>July 3, 2<br>SHIPPIN<br>STATUS<br>Ok | ERED<br>019<br>NG     | TOTAL<br>\$<br>221.58 | DESCF<br>VYVO<br>Wearat<br>PAYME | RIPTION<br>VISTA - Smart<br>ble<br>ENT DATE | ORDER<br>STATUS<br>PENDING | ORDER<br>NUMBER        | : 26960                |
|                                                                                                    |       | ORDER<br>REGISTI<br>ON<br>October<br>2016                      | <b>ERED</b><br>24,    | TOTAL<br>\$<br>152.93 | DESCF<br>Space<br>PAYME          | RIPTION<br>System LITE<br>ENT DATE          | ORDER<br>STATUS<br>CANCEL  | ORDER<br>NUMBER<br>LED | : 122363               |

### STEP 3.

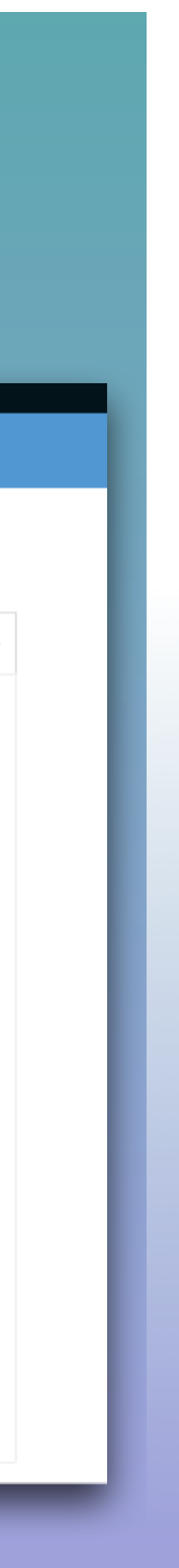

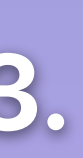

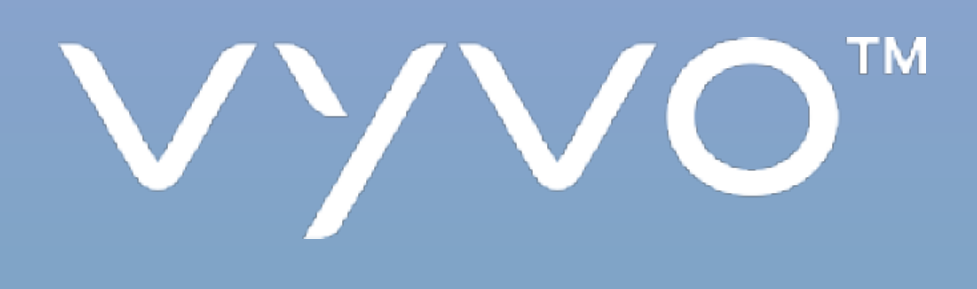

### MAKING LIFE WONDERFUL